## Veeam Full Restore

Monday, October 29, 2018 9:12 AM

This document is showing a full restore of Veeam if it needs to be rebuilt (assuming no hardware loss, no loss of database, and database being online/accessible)

Step 1. Deploy new Windows server (VM or physical does not matter)

Step 2. Once Windows server is online, copy Veeam installer to local storage (could also mount ISO if server is a VM)

Step 4. Log onto Veeam server as local administrator.

Step 5. Start Veeam installer (install button on left of menu in screenshot):

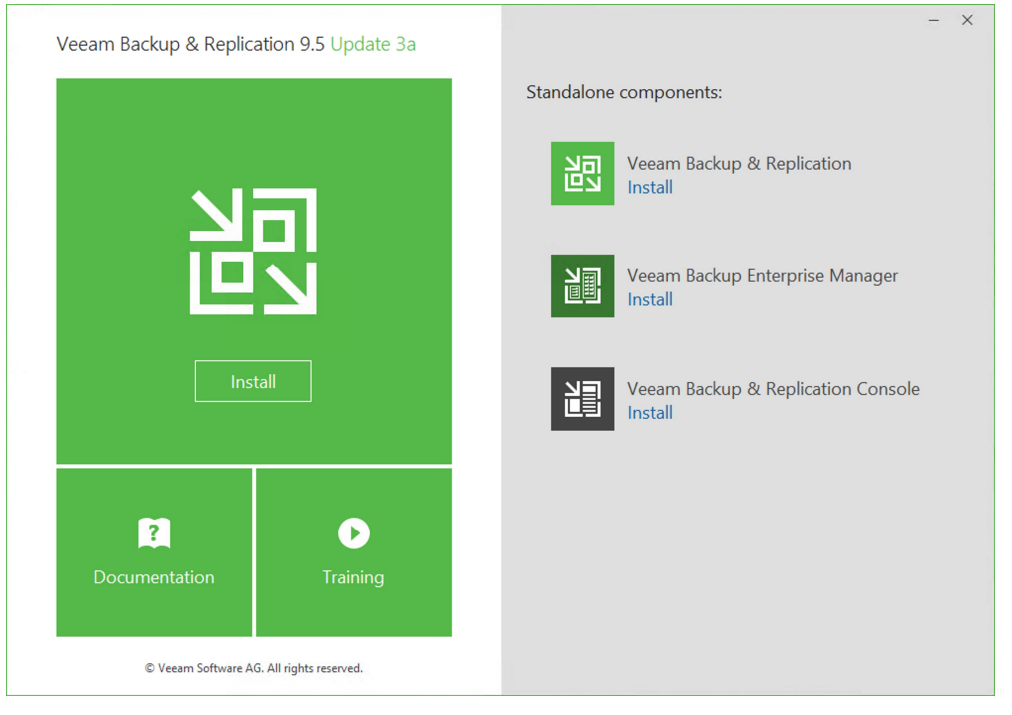

Step 6. Accept EULA:

| 📴 Veeam Backup & Replication Setup                                                                                                    | —                                                                               |                                                       | ×      |
|----------------------------------------------------------------------------------------------------|---------------------------------------------------------------------------------|-------------------------------------------------------|--------|
| License Agreement<br>Please read the following license agreement carefully.                                                                                                    |                                                                                 |                                                       | 乮      |
| Veeam Software ("Veeam")<br>End User Software License Agreement ("EULA")                                                                                                    |                                                                                 |                                                       | ^      |
| IMPORTANT - READ CAREFULLY<br>This EULA is a legally binding agreement between licensee end user ("E<br>Veeam setting forth the terms and conditions governing the use and ope<br>proprietary computer software products (the "Software") and the written te<br>specifications for the use and operation of the Software (the "Documenta<br>sense and context permit, references in this EULA to the Software include<br>Documentation. By downloading and installing, copying or otherwise using<br>and/or otherwise accepting this EULA, End User agrees to be bound by the<br>sense to be bound by the software include to the software included to the software included to the so | End Use<br>ration of<br>echnical<br>tion"). W<br>e the<br>ng the S<br>the terms | r") and<br>'Veeam':<br>/here the<br>oftware,<br>s and | s<br>v |
| <ul> <li>I accept the terms in the license agreement</li> <li>I do not accept the terms in the license agreement</li> </ul>                                                                                                    |                                                                                 |                                                       |        |
| < Back Ne                                                                                                    | ot >                                                                            | Cano                                                  | el     |

Step 7: Skip license file entry (this can be performed after install, or will get loaded via Enterprise Manager)

| 📴 Veeam Backup & Replication Setup | - | ×  |
|------------------------------------|---|----|
| Provide License                    |   | הע |

| 📴 Veeam Backup & Replication Setup                                                          | —         |        | Х |
|---------------------------------------------------------------------------------------------|-----------|--------|---|
| Provide License<br>Provide license file for Veeam Backup & Replication.                     |           | Ì      | 卽 |
| License file for Veeam Backup & Replication:                                                | Browse.   | ··     |   |
| If you don't have a license file, just click Next (the software will operate in Free Editio | on mode). |        |   |
| < Back Ne                                                                                   | xt >      | Cancel |   |
| Step 8: Select all program features for install (all are selected by default):              |           |        |   |
| Veeam Backup & Replication Setup                                                            | _         |        | × |

| <b>Program features</b><br>Select the program features you want to be installed.         |                                                                                                    |
|------------------------------------------------------------------------------------------|----------------------------------------------------------------------------------------------------|
| Veeam Backup & Replication<br>Veeam Backup Catalog<br>Veeam Backup & Replication Console | Component description<br>Veeam Backup &<br>Replication is<br>enterprise-ready solution<br>that combines backup<br>and replication in a single<br>product for fast recovery<br>of your VMware vSphere<br>and Microsoft Hyper-V<br>environments. |
| Install to: C:\Program Files\Veeam\Backup and Replication\                               | Browse                                                                                                    |
| < Back                                                                                   | Next > Cancel                                                                                                    |

Step 9: System pre-requisite check will fail, so press "Install" (highlighted by red rectangle) to deploy the missing features:

| 📴 Veeam Backup & Replication Setup 🛛 🗕                                                                             | - 🗆 X    |
|----------------------------------------------------------------------------------------------------|----------|
| System Configuration Check<br>Please wait while setup is checking your system for potential installation problems. | とう       |
| Requirement                                                                                                    | Status   |
| Microsoft System CLR Types for SQL Server 2014                                                                     | 😣 Failed |
| Microsoft SQL Server 2014 Management Objects                                                                       | 😵 Failed |
| Microsoft PowerShell v2.0                                                                                          | Passed   |
| Your computer does not meet minimum requirements.<br>Click the "Install" button to deploy missing features.        | Re-run   |
| < Back Next >                                                                                                    | Cancel   |

Step 10: Press "Re-run" and ensure that all pre-requisite checks pass:

| 図 Veeam Backup & Replication Setup                                                                       | – 🗆 X                                                                                                    |
|----------------------------------------------------------------------------------------------------|----------------------------------------------------------------------------------------------------|
| System Configuration Check<br>Please wait while setup is checking your system for potential installation | problems.                                                                                                    |
| Requirement                                                                                              | Status                                                                                                    |
| Microsoft System CLR Types for SQL Server 2014                                                           | Second Passed                                                                                                    |
| Microsoft SQL Server 2014 Management Objects                                                             | Second Second Se |
| Microsoft PowerShell v2.0                                                                                | Passed                                                                                                    |
|                                                                                                    | Re-run                                                                                                    |
| < Bac                                                                                                    | k Next > Cancel                                                                                                    |

Step 11: Select "Let me specify different settings" to modify the database to a remote location:

| 📴 Veeam Backup & Replication Setup 🦳 🗆                                          |                                                                                                    |     |  |
|---------------------------------------------------------------------------------|----------------------------------------------------------------------------------------------------|-----|--|
| Default Configura<br>Click Install to deploy Veea<br>the check box below to cus | <b>tion</b><br>m Backup & Replication with the default configuration settings, or select<br>stomize them on the following wizard steps. | 訠   |  |
| Configuration settings:                                                         |                                                                                                    |     |  |
| Installation folder:                                                            | C:\Program Files\Veeam\Backup and Replication\                                                                                          | ^   |  |
| vPower cache folder:                                                            | C:\ProgramData\Veeam\Backup\NfsDatastore\                                                                                               |     |  |
| Guest catalog folder:                                                           | C:\VBRCatalog                                                                                                    |     |  |
| Catalog service port:                                                           | 9393                                                                                                    |     |  |
| Service account:                                                                | LOCAL SYSTEM                                                                                                    |     |  |
| Service port:                                                                   | 9392                                                                                                    |     |  |
| Secure connections port:                                                        | 9401                                                                                                    |     |  |
| SQL Server:                                                                     | WEEAMSQL2012                                                                                                    | ~   |  |
| Let me specify differen                                                         | t settings                                                                                                    |     |  |
|                                                                                 | < Back Install Can                                                                                                    | cel |  |

Step 12: Enter the correct remote SQL server, instance and database names:

| 🔡 Veeam Backup & Replication Setup                                                                   | - |        |
|----------------------------------------------------------------------------------------------------|---|--------|
| SQL Server Instance<br>Choose SQL Server instance to create Veeam Backup & Replication databases on. |   | 習      |
| O Install new instance of SQL Server (localhost\VEEAMSQL2012)                                        |   |        |
| Use existing instance of SQL Server (HOSTNAME\INSTANCE)                                              |   |        |
|                                                                                                    | ~ | Browse |
| Veeam Backup & Replication database: VeeamBackup                                                     |   |        |
| Connect to SQL Server using                                                                          |   |        |
| <ul> <li>Windows authentication credentials of service account</li> </ul>                            |   |        |
| SQL Server authentication using the Login ID and password below:                                     |   |        |
| Login ID: sa                                                                                         |   |        |
| Password:                                                                                            |   |        |
|                                                                                                    |   |        |
| < Back Next                                                                                          | > | Cancel |

Step 13: Ensure that the installer now shows the correct database details:

| 📴 Veeam Backup & Replication Setup 🦳 🗌 |                                                                                 |                                                                                                    |      |     |
|----------------------------------------|---------------------------------------------------------------------------------|----------------------------------------------------------------------------------------------------|------|-----|
| <br>(<br>t                             | Default Configura<br>Click Install to deploy Veear<br>he check box below to cus | <b>tion</b><br>n Backup & Replication with the default configuration settings, or select<br>stomize them on the following wizard steps. | t    | 訠   |
|                                        | Configuration settings:                                                         |                                                                                                    |      |     |
|                                        | Installation folder:                                                            | C:\Program Files\Veeam\Backup and Replication\                                                                                          |      | ^   |
|                                        | vPower cache folder:                                                            | C:\ProgramData\Veeam\Backup\NfsDatastore\                                                                                               |      |     |
|                                        | Guest catalog folder:                                                           | C:\VBRCatalog                                                                                                    |      |     |
|                                        | Catalog service port:                                                           | 9393                                                                                                    |      |     |
|                                        | Service account:                                                                | LOCAL SYSTEM                                                                                                    |      |     |
|                                        | Service port:                                                                   | 9392                                                                                                    |      |     |
|                                        | Secure connections port:                                                        | 9401                                                                                                    |      |     |
|                                        | SQL Server:                                                                     | VeeamBackup                                                                                                    |      | ~   |
|                                        | Let me specify differen                                                         | t settings                                                                                                    |      |     |
|                                        |                                                                                 | < Back Next >                                                                                                    | Cano | cel |

Step 14: Leave ports at the default configuration and press "Next::

| 🗃 Veeam Backup & Replicatio                               | n Setup | -         |        |
|-----------------------------------------------------------|---------|-----------|--------|
| Port Configuration<br>Specify port configuration to be us |         | る         |        |
| Catalog service port:                                     | 9393    |           |        |
| Veeam Backup service port:                                | 9392    |           |        |
| Secure connections port:                                  | 9401    |           |        |
|                                                           |         |           |        |
|                                                           |         |           |        |
|                                                           |         |           |        |
|                                                           |         |           |        |
|                                                           | < Bac   | ck Next > | Cancel |

Step 15: Leave data locations at the default settings and press "Next":

| 📴 Veeam Backup & Replication Setup                                                                                                    | -                    |                       | ×        |
|----------------------------------------------------------------------------------------------------|----------------------|-----------------------|----------|
| Data Locations<br>Specify where guest file system catalog (persistent data), and vPower NFS write cache<br>(non-persistent data) should be stored.                                                                                                    |                      |                       | 迥        |
| vPower NFS                                                                                                    |                      |                       |          |
| Write cache folder:                                                                                                    | -                    |                       |          |
| C: \ProgramData \Veeam \Backup \VfsDatastore \                                                                                                    | Brow                 | se                    |          |
| Dedicated volume is recommended. The write cache temporarily stores data written<br>VMs running from backup file. Make sure the selected volume has sufficient free dis<br>instantly recovered VMs will stop due to being unable to perform a disk write. | to virtu<br>k space, | al disks o<br>otherwi | of<br>se |
| Guest file system catalog                                                                                                    |                      |                       |          |
| Catalog folder:                                                                                                    |                      |                       |          |
| C:\VBRCatalog                                                                                                    | Brow                 | se                    |          |
| < Back Next                                                                                                    | >                    | Canc                  | el       |

Step 16: Select "Check for updates once the product is installed and periodically" and click "Install":

| ШĘ | 🔯 Veeam Backup & Replication Setup 🦳 —                             |                                                         |        |      | ×  |
|----|--------------------------------------------------------------------|---------------------------------------------------------|--------|------|----|
| 1  | Ready to Install<br>The wizard is ready to begin the installation. |                                                         |        |      | 闿  |
|    | Veeam Backup & Replicat                                            | ion will be installed with the following configuration: |        |      |    |
|    | Installation folder:                                               | C:\Program Files\Veeam\Backup and Replication\          |        |      | ^  |
|    | vPower cache folder:                                               | C:\ProgramData\Veeam\Backup\NfsDatastore\               |        |      |    |
|    | Guest catalog folder:                                              | C:\VBRCatalog                                           |        |      |    |
|    | Catalog service port:                                              | 9393                                                    |        |      |    |
|    | Service account:                                                   | AD\                                                     |        |      |    |
|    | Service port:                                                      | 9392                                                    |        |      |    |
|    | Secure connections port:                                           | 9401                                                    |        |      |    |
|    | SQL Server:                                                        | VeeamBackup                                             |        |      | ~  |
| [  | Check for updates one                                              | e the product is installed and periodically             |        |      |    |
|    |                                                                    | < Back Ir                                               | nstall | Cano | el |

Step 17: Waiting for installation to complete:

| 📴 Veeam Backup & Replication Setup                                                            |        | -      | □ ×    |
|-----------------------------------------------------------------------------------------------|--------|--------|--------|
| Installing Veeam Backup & Replication<br>This step displays the progress of the installation. |        |        | 迥      |
|                                                                                               |        |        |        |
| Installing Veeam Backup & Replication Update 3a                                               |        |        |        |
|                                                                                               |        |        |        |
|                                                                                               |        |        |        |
|                                                                                               | < Back | Next > | Cancel |

Step 18: Once installation is completed, click "Finish":

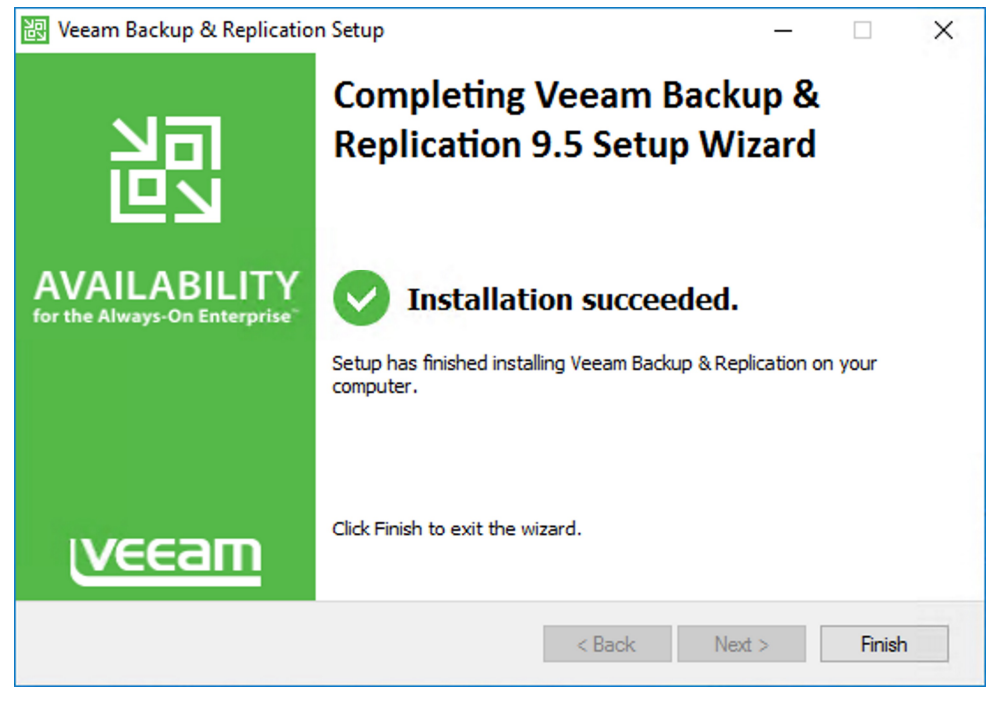

Step 19: Accept the restart of the server now that the installation is complete:

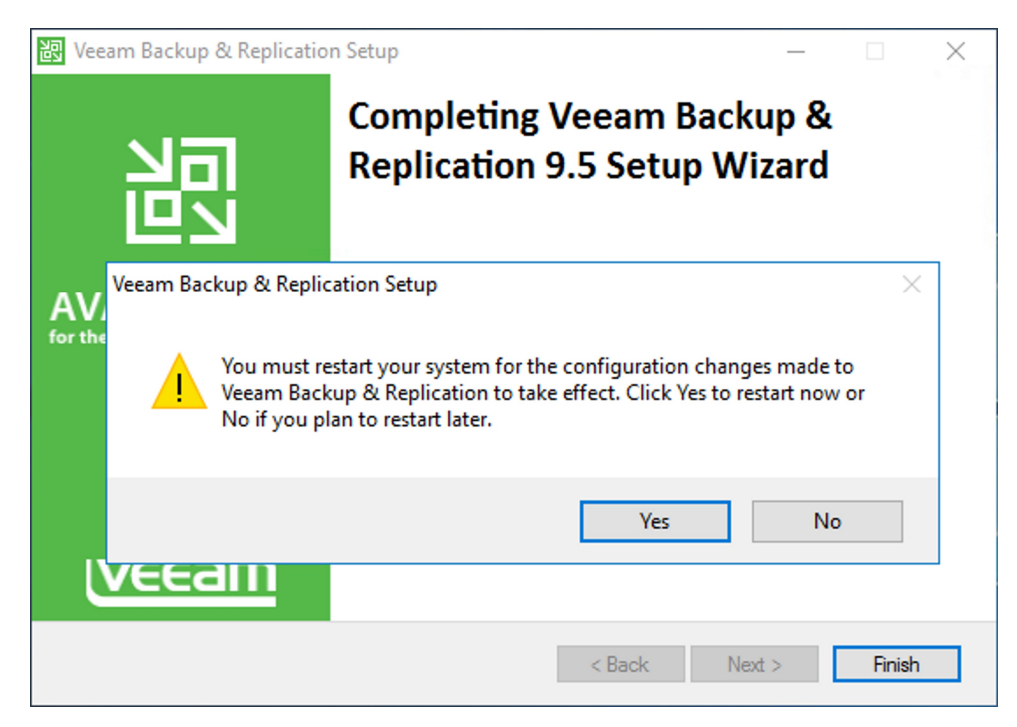

Step 20: After reboot, log back into Windows server with service account. Launch the Veeam Backup & Recovery console:

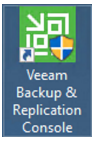

Step 21: Select defaults to log into local Veeam instance with service account credentials:

| Veeam <sup>®</sup><br>Backup &                   | <b>Replication</b> <sup>™</sup> 9.5 |
|--------------------------------------------------|-------------------------------------|
| pe in a backup server name or                    | P address, backup service port num  |
| ocalhost                                         | 9392                                |
| 2016-                                            |                                     |
| \D\                                              |                                     |
| AD\<br>`assword                                  |                                     |
| AD\<br>Password<br>] Use Windows session authent | ication                             |

Step 22: From the menu in the top-left of the screen, select "Configuration Backup":

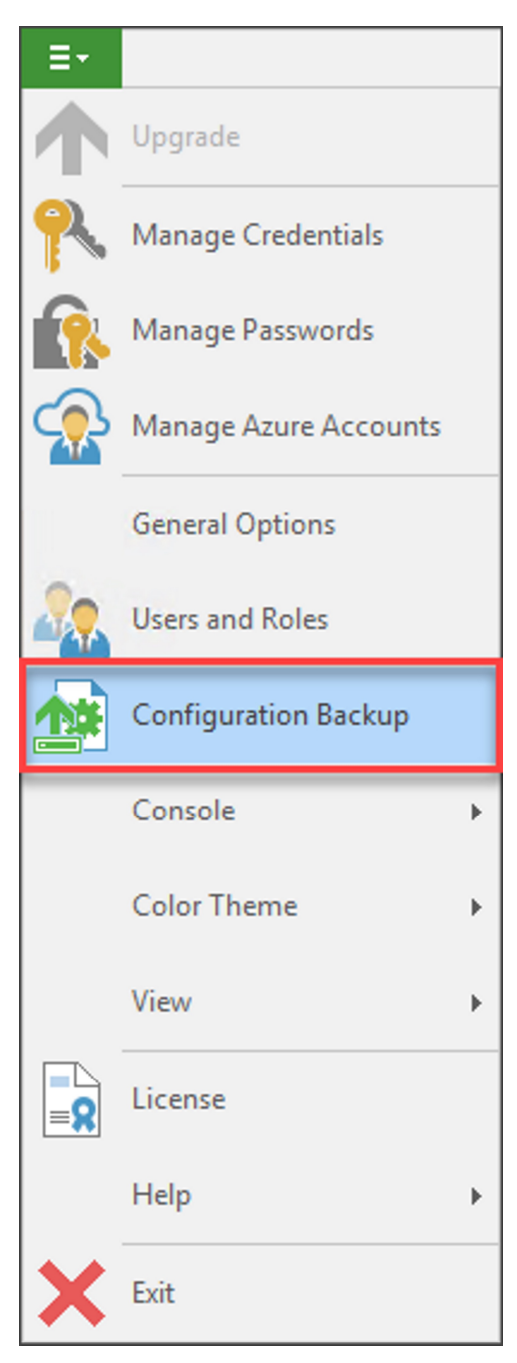

Step 23: Select "Restore" from the Configuration Settings Backup window:

| Configuration Backup Settings                                                                                    | ×                  |
|----------------------------------------------------------------------------------------------------|--------------------|
| Backup                                                                                                    |                    |
| Enable configuration backup to the following repository:                                                         |                    |
| Backup repository:                                                                                               |                    |
| Default Backup Repository (Created by Veeam Backup)                                                              | $\sim$             |
| 51.4 GB free of 79.5 GB                                                                                          |                    |
| Restore points to keep: 10                                                                                       |                    |
| Perform backup on: Daily at 10:00 AM                                                                             | Schedule           |
| Last successful backup: <u>10/30/2018 10:00 AM</u>                                                               | Backup now         |
| Encrypt configuration backup                                                                                     |                    |
| Password:                                                                                                    |                    |
| ~                                                                                                    | Add                |
| Manage passwords                                                                                                 |                    |
| Saved credentials and backup server certificate will no<br>included in the configuration backup until encryption | t be<br>is enabled |
| Restore                                                                                                    |                    |
| Restore the configuration backup to this server:                                                                 | Restore            |
| OK Cancel                                                                                                    | Apply              |

Step 24: Select the "Restore" option in the configuration restore wizard, then select "Next":

| 🖄 Veeam Backup and Replicati                                                                                        | on Configuration Restore                                                                                                    | Х  |
|----------------------------------------------------------------------------------------------------|----------------------------------------------------------------------------------------------------|----|
| Restore Mode<br>Specify your configu                                                                                | ration restore scenario.                                                                                                    |    |
| Restore Mode<br>Configuration Backup<br>Backup Contents<br>Target Database<br>Restore Options<br>Restore<br>Summary | <ul> <li>Restore         Use this mode if you have unexpectedly lost your backup server, and are trying to restore it. Once the configuration restore has been completed, the wizard will initiate the process of searching for any new restore points that might have been created after the last configuration backup.     </li> <li>Migrate         Use this mode if you are performing planned migration of your backup server to a new computer To ensure there is no data loss, make sure you are using the configuration backup made after all jobs have been stopped and disabled.     </li> </ul> | r. |
|                                                                                                    | < Previous Next > Finish Cancel                                                                                                    |    |

Step 25: Click browse and enter the original configuration file path to import the last copy backed up, then press "Analyze":

| Veeam Backup and Replic            | ation Configuration Restore<br>c <b>kup</b><br>ration backup file you would like to use.                                                    | ×      |
|------------------------------------|----------------------------------------------------------------------------------------------------|--------|
| Restore Mode                       | Backup repository:                                                                                                    |        |
|                                    | This server                                                                                                    | ~      |
| Configuration Backup               | Backup file:                                                                                                    |        |
| Backup Contents                    |                                                                                                    | Browse |
| Target Database<br>Restore Options | Configuration backup file located in remote backup repositories will be copied locally<br>into a temporary folder. This may take some time. |        |
| Restore                            |                                                                                                    |        |
| Summary                            |                                                                                                    |        |
|                                    | < Previous Analyze > Finish                                                                                                    | Cancel |

Step 26: Verify backup contents displayed and press "Next":

| 🖄 Veeam Backup and Replication                                                                                                    | n Configuration Restore        |                                                              | × |
|----------------------------------------------------------------------------------------------------|--------------------------------|--------------------------------------------------------------|---|
| Backup Contents<br>Review the contents of                                                                                                    | f the corresponding backup fil | le. If necessary, go back in the wizard to pick another one. |   |
| Restore Mode                                                                                                    | Parameter                      | Value                                                        | ^ |
| Configuration Backup                                                                                                    | Backup file                    |                                                              |   |
| configuration backup                                                                                                    | Path                           | seating" of the local original grant and the                 |   |
| Backup Contents                                                                                                    | Size                           | 242.6 MB                                                     |   |
| Description of the second second seco | Creation time                  | 10/30/2018 10:00:21 AM                                       |   |
| Password                                                                                                    | Creation duration              | 0:02:21.898                                                  |   |
| Target Database                                                                                                    | Compressed data                | 242.6 MB                                                     |   |
|                                                                                                    | Uncompressed data              | 2.5 GB                                                       |   |
| Restore Options                                                                                                    | Compression ratio              | 10.70x                                                       |   |
| Restore                                                                                                    | Encrypted backup               | Yes                                                          |   |
| Restore                                                                                                    | Password loss protection       | Supported                                                    |   |
| Summary                                                                                                    | Downloaded backup file -       |                                                              |   |
|                                                                                                    | Path                           | C:\Users\ \AppData\Local\Temp\tmp2118.tmp                    |   |
|                                                                                                    | Product                        |                                                              |   |
|                                                                                                    | Product name                   | Veeam Backup and Replication 9.5 Update 3a                   |   |
|                                                                                                    | Product version                | 9.5.0.1922                                                   |   |
|                                                                                                    | Database version               | 4087                                                         |   |
|                                                                                                    | Catalogs                       |                                                              | * |
|                                                                                                    |                                | < Previous Next > Finish Cance                               | ł |

Step 27: Enter encryption password for configuration backup, then press "Validate":

| 🖄 Veeam Backup and Replicati     | on Configurat | ion Restore X                                                                |
|----------------------------------|---------------|------------------------------------------------------------------------------|
| Password<br>Specify configuratio | n backup's pa | ssword.                                                                      |
| Restore Mode                     | Password:     | ••••••                                                                       |
| Configuration Backup             |               | Titled "(config backup encryption)" within PMP under VEEAM Backup & Recovery |
| Backup Contents                  |               |                                                                              |
| Password                         |               | l forgot the password                                                        |
| Target Database                  |               |                                                                              |
| Restore Options                  |               |                                                                              |
| Restore                          |               |                                                                              |
| Summary                          |               |                                                                              |
|                                  |               |                                                                              |
|                                  |               |                                                                              |
|                                  |               |                                                                              |
|                                  |               |                                                                              |
|                                  |               | < Previous Validate > Finish Cancel                                          |

Step 28: Ensure that the correct database name and server name are entered and press "Refresh". After the database checks complete, accept the warning that the database is in use by pressing "Yes". Select "Connect" to continue. Accept warning that current database contents will be lost.

| 🖄 Veeam Backup and Replicati                                                           | ion Configuration Restore                                                       | ×       |
|----------------------------------------------------------------------------------------|---------------------------------------------------------------------------------|---------|
| Target Database<br>Specify the Veeam B                                                 | ackup & Replication database to restore configuration to.                       |         |
| Restore Mode<br>Configuration Backup<br>Backup Contents<br>Password<br>Target Database | Connection Database name: VeeamBackup Server name:  Searching for SQL servers   | Refresh |
| Restore Options<br>Restore<br>Summary                                                  | Windows authentication     SQL authentication     Login name: AD\     Password: |         |
|                                                                                        | < Previous Connect > Finish                                                     | Cancel  |

Step 29: Select all options for the restore (backup and replica catalog, session history, and both advanced options) and press "Restore":

| 🖄 Veeam Backup and Replicati                                                                                                    | ion Configuration Restore X                                                                                                    |
|----------------------------------------------------------------------------------------------------|----------------------------------------------------------------------------------------------------|
| Restore Options<br>Specify what configuration data in                                                                           | uration data you want to restore. Once you click Restore, the wizard will proceed with restoring the selected<br>nto the specified database.                                                                                                    |
| Restore Mode<br>Configuration Backup<br>Backup Contents<br>Password<br>Target Database<br>Restore Options<br>Restore<br>Summary | Restore         Backup and replica catalog         Restores information about available backup and replica restore points, including content and location of all tapes which have been written.         Session history         Restores job sessions and restore operator activity history.         Advanced         Enable required PowerShell execution policy for SCVMM         Backup existing database before configuration restore (recommended)         Creates native backup of the existing database using SQL Server's built-in backup capabilities. |
|                                                                                                    | < Previous Restore > Finish Cancel                                                                                                    |

Step 30: After the analysis completes, Veeam will give a warning about the user interface needing to be closed. Select "Yes" to continue:

| Veeam Ba | ackup and Replication Configuration Restore                                                                                                    | × |
|----------|----------------------------------------------------------------------------------------------------|---|
|          | Veeam user interface is open:<br>1 instance of Veeam Backup and Replication Console<br>We need to close it and stop all running jobs. This may take a moment.<br>Continue? |   |
|          | Yes No                                                                                                    | ] |

Step 31: Veeam will close the UI and begin the configuration restore process:

| 督 | Veeam | Backup | and | Replication | Configuration | Restore |
|---|-------|--------|-----|-------------|---------------|---------|
|---|-------|--------|-----|-------------|---------------|---------|

## Restore

Please wait while configuration is being restored...

| Restore Mode         | Message                                                                | Duration | ^ |  |  |
|----------------------|------------------------------------------------------------------------|----------|---|--|--|
| Configuration Backup | Enable PowerShell execution policy: yes                                |          |   |  |  |
| configuration backap | Checking open database connections                                     |          |   |  |  |
| Backup Contents      | Analyzing configuration backup file                                    |          |   |  |  |
|                      | Checking configuration backup file (100% done)                         | 0:00:48  |   |  |  |
| Password             | Backing up database VeeamBackupRestore                                 | 0:00:19  |   |  |  |
| T                    | Searching for database VeeamBackupRestore backups                      |          |   |  |  |
| larget Database      | Database backup name VeeamConfigurationRestore Full Database Backup    |          |   |  |  |
| Restore Ontions      | 📀 Database backup location                                             |          |   |  |  |
| Restore options      | Created database backup VeeamBackup_VeeamBackupRestore_20181030_140559 |          |   |  |  |
| Restore              | 🕑 Cleaning up database (100%)                                          | 0:00:41  |   |  |  |
|                      | Deploying database (100% done)                                         |          |   |  |  |
| Summary              | Restoring database                                                     |          |   |  |  |
|                      | Processing configuration VeeamBackupRestore at initial                 | 0:00:13  |   |  |  |
|                      | Analyzing database VeeamBackupRestore                                  |          |   |  |  |
|                      | Decompressing configuration backup                                     | 0:00:12  |   |  |  |
|                      | Connecting to database VeeamBackupRestore                              |          |   |  |  |
|                      | Starting configuration catalog restore (100% done)                     | 0:00:03  |   |  |  |
|                      | Reading configuration backup                                           | 0:00:09  | ¥ |  |  |
|                      | L                                                                      |          |   |  |  |
|                      | a Dansieura - Charles - Fisik                                          | Conner   |   |  |  |

Step 32: After the configuration has been restored to the database, the wizard will show the full task history and you can select "Next":

| 🖄 Veeam Backup and Replicati     | on Configuration Restore                                              |          | × |
|----------------------------------|-----------------------------------------------------------------------|----------|---|
| Restore<br>Please wait while con | nfiguration is being restored                                         |          |   |
| Restore Mode                     | Message                                                               | Duration | ^ |
| Configuration Backup             | Occompressing configuration backup                                    | 0:04:13  |   |
| Configuration Backup             | Connecting to database VeeamBackupRestore                             |          |   |
| Backup Contents                  | Starting configuration catalog restore (100% done)                    | 0:00:03  |   |
|                                  | Reading configuration backup                                          | 0:04:03  |   |
| Password                         | Configuration catalog processed (19933 items)                         | 0:00:06  |   |
| Target Database                  | Sackups catalog processed (42197 items)                               |          |   |
|                                  | Sessions catalog processed (425895 items)                             | 0:03:33  |   |
| Restore Options                  | Tape catalog processed (1 items)                                      |          |   |
| Restore options                  | Finalizing configuration catalog restore (100% done)                  | 0:00:06  |   |
| Restore                          | 🕑 Disabling all scheduled user jobs                                   |          |   |
|                                  | Saving database VeeamBackupRestore settings                           |          |   |
| Credentials                      | Cocking database VeeamBackupRestore                                   |          |   |
| Summary                          | Analyzing restored configuration                                      |          |   |
|                                  | Enabling Microsoft PowerShell execution policy                        |          |   |
|                                  | Microsoft PowerShell execution policy is already set to Remote Signed |          |   |
|                                  | 🛛 Restoring backup server certificate                                 |          |   |
|                                  | Saving configuration restore session                                  |          |   |
|                                  | Configuration restore completed successfully                          |          | ~ |
|                                  |                                                                       |          |   |
|                                  | < Previous Next > Finish                                              | Cancel   |   |

Step 33: Select any credentials to be edited, or click "Start" to restore all credentials:

 $\times$ 

| Credentials         |                              |                             |                                  |                     |
|---------------------|------------------------------|-----------------------------|----------------------------------|---------------------|
| Please verify and   | update the restore credentia | als, if they have changed s | ince the time when configuration | n backup was taken. |
|                     |                              |                             |                                  |                     |
| estore Mode         | Account                      | Туре                        | Description                      | Edit                |
| onfiguration Backup | R                            | Standard                    |                                  |                     |
| oningulation backup | 2                            | Standard                    |                                  |                     |
| ckup Contents       | 2                            | Standard                    |                                  |                     |
|                     | 8                            | Standard                    |                                  |                     |
| assword             | 2                            | Standard                    | 42 March Constraint Sect.        |                     |
| Target Database     | 8                            | Standard                    | 40 August Street Backage 1       |                     |
|                     | 8                            | Standard                    | 40 August Damage and Dama        |                     |
| store Ontions       | 8                            | Standard                    |                                  |                     |
| store options       | 8                            | Standard                    |                                  |                     |
| estore              | 8                            | Standard                    |                                  |                     |
|                     |                              | Standard                    |                                  |                     |
| edentials           | R                            | Standard                    | Incapture' chartenes where it    |                     |
|                     | Δ.                           | Linux                       |                                  |                     |
| ummary              | 8                            | Standard                    | factor (1995) factor and and     |                     |
|                     | Δ.                           | Linux                       |                                  |                     |
|                     | 8                            | Standard                    |                                  |                     |
|                     | 8                            | Standard                    |                                  |                     |
|                     |                              |                             |                                  |                     |

Step 34: Click "Finish" to complete the configuration restore wizard and launch the Veeam Backup & Replication user interface.

| 😭 Veeam Backup and Replicatio                                                                                                    | n Configuration Restore X                                                                                                    |  |  |  |  |
|----------------------------------------------------------------------------------------------------|----------------------------------------------------------------------------------------------------|--|--|--|--|
| Review the configurat<br>Remember to enable a                                                                                                    | ion restore result, and click Finish to exit the wizard.<br>all jobs back once configuration data synchronization completes.                                                                                                    |  |  |  |  |
| Restore Mode                                                                                                    | Summary:<br>Configuration restore is completed successfully                                                                                                    |  |  |  |  |
| Configuration Backup<br>Backup Contents                                                                                                    | Source backup file:<br>bco                                                                                                    |  |  |  |  |
| Password                                                                                                    | Target database: VeeamBackupRestore Note that all jobs are disabled after configuration restore. Do not enable them back until Veeam                                                                                                    |  |  |  |  |
| Target Database                                                                                                    | Backup & Replication synchronizes the restored configuration data with the actual state of backups<br>and replicas on disk. You can monitor the synchronization progress using the Configuration Database<br>Resynchronize session under History tab of the management tree. |  |  |  |  |
| Restore Options<br>Restore                                                                                                    |                                                                                                    |  |  |  |  |
| Credentials                                                                                                    |                                                                                                    |  |  |  |  |
| Summary                                                                                                    |                                                                                                    |  |  |  |  |
|                                                                                                    | └── Launch the Backup & Replication user interface                                                                                                    |  |  |  |  |
| Wait for configuration synchronization process to complete before enabling the jobs. You can<br>monitor the synchronization progress using the Configuration Database Resynchronize session<br>under History tab of the management tree. |                                                                                                    |  |  |  |  |
|                                                                                                    | < Previous Next > Finish Cancel                                                                                                    |  |  |  |  |

Step 35: The Veeam Backup & Replication user interface will launch and you will see all components and jobs restored, with all jobs disabled. You will need to re-sync the Veeam servers & repositories before re-enabling all jobs.

|                                                   |                                   | VEEAM BACK                      | JP AND REPLICA | TION    |          |                       | - □ ×                           |
|---------------------------------------------------|-----------------------------------|---------------------------------|----------------|---------|----------|-----------------------|---------------------------------|
| Backup Replication<br>Job × Job ×<br>Primary Jobs | y SureBackup<br>Job -<br>ary Jobs | nt Failover<br>µp Plan ▼<br>pre |                |         |          |                       |                                 |
| HOME                                              | Q Type in an object name          | e to search for                 |                | ×       |          |                       |                                 |
| 4 Salobs                                          | NAME 🕇                            | TYPE                            | OBJECTS        | STATUS  | LAST RES | NEXT RUN              | TARGET                          |
| 禄国 Backup                                         | 德                                 | Windows Age                     | 1              | Stopped | Success  | <disabled></disabled> |                                 |
| ackup Copy                                        | **                                | Windows Age                     | 1              | Stopped | Warning  | <disabled></disabled> | And Address of Concession, Name |
| 👘 File Copy                                       | *                                 | Windows Age                     | 1              | Stopped | Warning  | <disabled></disabled> | August Sugar                    |
| Backups                                           | 溶                                 | Windows Age                     | 1              | Stopped | Warning  | <disabled></disabled> | Auto Sugar                      |
| 🗶 Disk                                            | 溶                                 | Windows Age                     | 1              | Stopped | Warning  | <disabled></disabled> | August Sugar                    |
| Disk (copy)                                       | 10                                | Windows Age                     | 1              | Stopped | Warning  | <disabled></disabled> | August Sugar                    |
| 📳 Replicas                                        | 10                                | VMware Back                     | 1              | Stopped | Warning  | <disabled></disabled> | August Sugar                    |
| ⊿ 🗟 Last 24 Hours                                 | 10                                | VMware Back                     | 1              | Stopped | Warning  | <disabled></disabled> | Auto Sugar                      |
| 🔂 Success                                         | *                                 | Windows Age                     | 1              | Stopped | Failed   | <disabled></disabled> | August Sugar                    |
| 🙀 Warning 🗸 🗸                                     | *                                 | VMware Back                     | 1              | Stopped | Success  | <disabled></disabled> | August Sugar                    |
|                                                   | 1                                 | VMware Back                     | 1              | Stopped | Success  | <disabled></disabled> | August Coupers                  |
| 合 НОМЕ                                            | *                                 | VMware Back                     | 1              | Stopped | Success  | <disabled></disabled> | August Sugar                    |
| -                                                 | *                                 | VMware Back                     | 1              | Stopped | Success  | <disabled></disabled> | August Sugar                    |
|                                                   | <b>*</b>                          | VMware Back                     | 1              | Stopped | Warning  | <disabled></disabled> | Auto Sugar                      |
|                                                   | <b>10</b>                         | VMware Back                     | 1              | Stopped | Success  | <disabled></disabled> | distanti daga di                |
| BACKUP INFRASTRUCTURE                             | 徛                                 | VMware Back                     | 1              | Stopped | Success  | <disabled></disabled> | August Sugar                    |
|                                                   | 猗                                 | VMware Back                     | 10             | Stopped | Failed   | <disabled></disabled> | Sectors Cogette                 |
| STORAGE INTRASTRUCTORE                            | 猗                                 | VMware Back                     | 10             | Stopped | Failed   | <disabled></disabled> | Audio Sugar Cons.               |
| TAPE INFRASTRUCTURE                               | <b>10</b>                         | VMware Back                     | 1              | Stopped | Success  | <disabled></disabled> | Audio Sugari                    |
|                                                   | 猗                                 | VMware Back                     | 1              | Stopped | Warning  | <disabled></disabled> | Auto Cogoli                     |
| FILES                                             | <b>*</b>                          | VMware Back                     | 1              | Stopped | Success  | <disabled></disabled> | Audio Sugari                    |
|                                                   | <b>*</b>                          | VMware Back                     | 1              | Stopped | Success  | <disabled></disabled> |                                 |
| Lŵ *                                              | <                                 |                                 |                |         |          |                       | >                               |
| 4 JOBS                                            |                                   |                                 |                |         | CONNE    | CTED TO: LOCALHOST    | FREE EDITION                    |